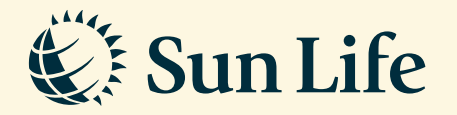

## View Online Transaction History Guide via SunAccess

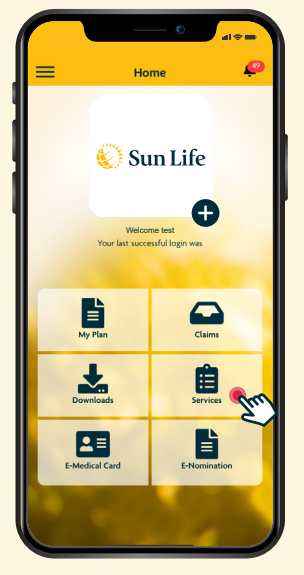

**Step 1** Login and click on 'Services'

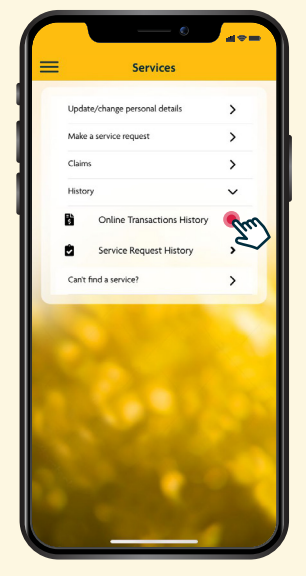

**Step 2** Select 'Online Transaction History' from the History sub menu

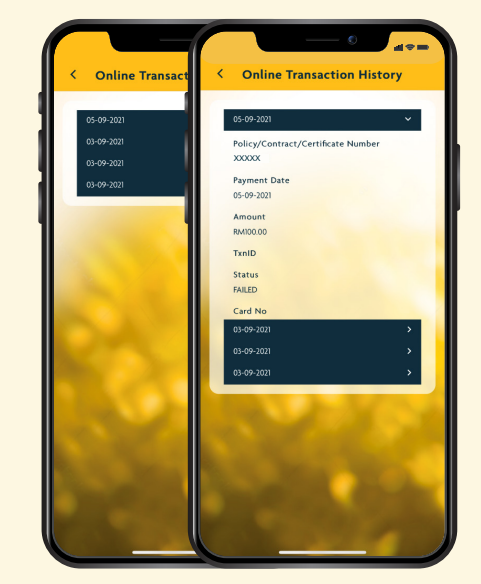

**Step 3** Click on the transaction date to see the details for online transactions

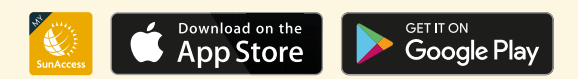

Client Careline: Email: 1300-88-5055 wecare@sunlifemalaysia.com